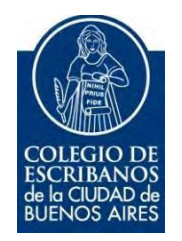

# **TAD – Certificado Catastral CABA**

Manual de Usuario

Noviembre 2019 v. 1.0

## Ingreso a TAD

1) Para iniciar el trámite, debe ingresar a la página de Agip (<u>www.agip.gob.ar</u>) e ingresar la **clave ciudad**.

| de legresor Núlices | CLAVE                                                                   |
|---------------------|-------------------------------------------------------------------------|
|                     | ¿Desea cambiar su Clave? Ingresor O ouvico su clave    Soucite su clave |

2) Seleccionar la opción "TAD Jefatura de Gabinete de Ministros"

| C  | ertificado Valuatorio                                                                                                    |
|----|----------------------------------------------------------------------------------------------------|
| 0  | iertificado Valuatorio                                                                                                    |
| ¢  | onsulta Regimen Simplificado                                                                                                    |
| 0  | ionsulta e Impresion de Boletas                                                                                                    |
| F  | 1 F3                                                                                                    |
| 0  | onsulta de Deuda / Cambio de Titularidad                                                                                                    |
| P  | lanes Facilidades                                                                                                    |
| F  | lanes Facilidades                                                                                                    |
| P  | oder Judicial                                                                                                    |
| 0  | ionsulta de Deuda                                                                                                    |
| 1  | AD - Jefatura de Gabinete de Ministros.                                                                                                    |
| TR | ramitacion a Distancia (TAD)<br>IECUERDE: Si accede en representacion de una persona iurídica, previamente deberá ingresar con el CUIT de la persona fisica. |

Se mostrará el menú de TAD (trámites a distancia). Se puede ingresar el nombre del trámite en el buscador, por ejemplo: **catastral** 

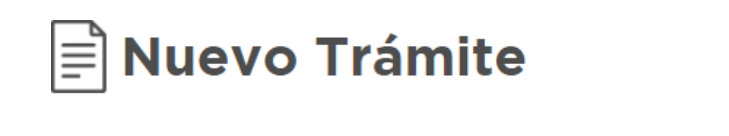

| catastral |
|-----------|
|           |

3) Seleccionar el trámite "Certificado de Información Catastral"

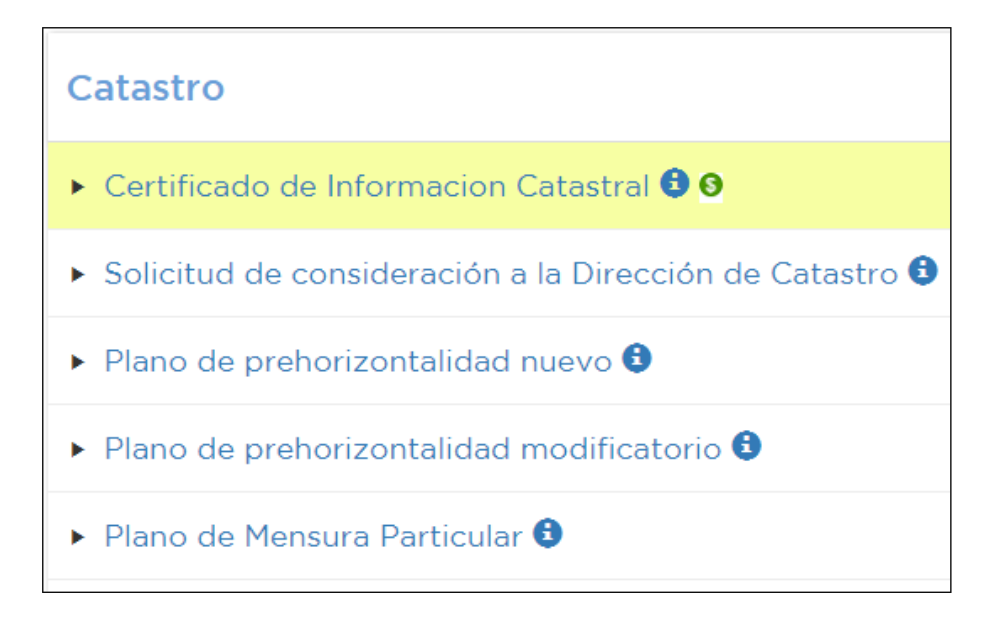

4) Completar los datos del solicitante y hacer clic en "siguiente"

| asos | 1 Completar<br>formulario            |
|------|--------------------------------------|
|      | Certificado de Informacion Catastral |
|      | Requisitos del trámite               |
| Dat  | tos del Interviniente                |
|      | CUIT Interviniente                   |
|      | Nembro/Davás Sacial                  |

5) En "Documentación Obligatoria" hacer clic en "Completar"

Interviniente

| Certificado de Información Catastral | 1 Complete |
|--------------------------------------|------------|
| Informe de dominio                   | I Subir    |
| Documentación Adicional              |            |
| Ctra Documentación                   | 1 Subir    |

Siguiente >

6) Completar los datos solicitados.

#### **IMPORTANTE:**

En el campo "Aclaraciones" escribir "Solicitud de Datos Catastrales". Una vez completado todos los campos, hacer clic en "Guardar"

| CUIT/CUIL                                                                                                    |                                       |  |  |  |
|----------------------------------------------------------------------------------------------------|---------------------------------------|--|--|--|
| 4                                                                                                    |                                       |  |  |  |
| Domicilio Establecimiento, Sucursal, Obra, Finca                                                                                                    |                                       |  |  |  |
|                                                                                                    | Calle y altura: Autocompletar         |  |  |  |
| Domicilio Establecimiento, Sucursal, Obra, Finca                                                                                                    | Sección: Manzana: Parcela:            |  |  |  |
|                                                                                                    | Comuna: Barrio:                       |  |  |  |
| 4                                                                                                    |                                       |  |  |  |
| Certificados                                                                                                    |                                       |  |  |  |
| ¿Tiene ochava?                                                                                                    |                                       |  |  |  |
| 4                                                                                                    |                                       |  |  |  |
| Certificados                                                                                                    |                                       |  |  |  |
| ¿Requiere Certificado de Nivel?                                                                                                    |                                       |  |  |  |
| ¿Requiere Ficha Poligonal?                                                                                                    | · · · · · · · · · · · · · · · · · · · |  |  |  |
| 4                                                                                                    |                                       |  |  |  |
| Aclaraciones                                                                                                    |                                       |  |  |  |
| Aclaraciones                                                                                                    | SOLICITUD DE CERTIFICA                |  |  |  |
| Image: A state of the state of the state |                                       |  |  |  |
|                                                                                                    | Guardar                               |  |  |  |
| Cerrar                                                                                                    |                                       |  |  |  |

7) En "Documentación Obligatoria" hacer clic en "Subir"

| Certificado de Información Catastral | 1 Completar |
|--------------------------------------|-------------|
| Informe de dominio                   | I Subir     |
|                                      |             |
| Documentación Adicional              |             |

### **IMPORTANTE:**

Es obligatorio subir el Informe de Dominio (aunque sea una solicitud de certificado de información catastral). El informe NO debe estar firmado digitalmente. Los documentos emitidos por el RPI de manera virtual ya vienen con firma digital, por lo que deberá eliminarla.

Para retirar la firma digital del dominio deberá elegir alguno de los siguientes pasos:

a) imprimir el pdf y escanearlo (luego sube al trámite el dominio escaneado)

b) abrir el documento con acrobat, seleccionar imprimir to PDF y guardarlo, así le quita la firma digital y lo podrá subir al trámite.

- 8) Una vez completos los dos ítems obligatorios, hacer clic en "Siguiente" y confirmar para que se genere el expediente.
- 9) En Seguimiento de Trámites, puede descargar la boleta de pago

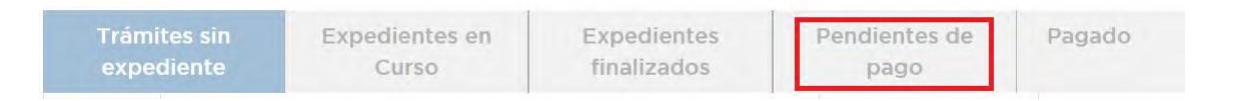

## Consulta de trámites

1) Desde la opción **"Seguimiento de Trámites"** puede observar los trámites sin expedientes, en curso, finalizados, pendientes de pago y pagados

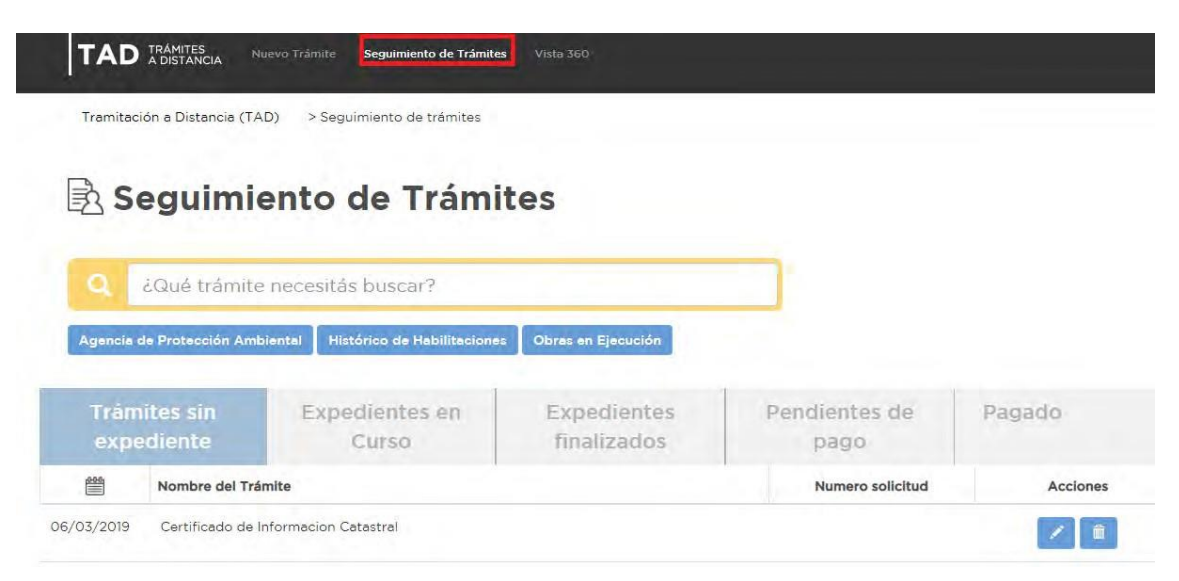

2) Haciendo clic arriba del nombre y apellido, se despliega un menú con varias opciones, entre ella "Consulta" para consultar un expediente determinado"

| <u> A</u> Mis Datos  |                                       |
|----------------------|---------------------------------------|
| Mis Apoderados       |                                       |
| A Mis Representados  |                                       |
| B Mis Tareas         | 🖵 Consulta de Expedientes             |
| A Mis Notificaciones |                                       |
| Mis Documentos       | ¿Que expedientes necesitas buscar?    |
| Documentos Externos  | EX-: Año - Número -MGEYA- Área Buscar |
| Consulta             |                                       |
| 5 Salir              | Ir a Manú                             |

Desde "Mis Notificaciones" se pueden observar las notificaciones recibidas.